# **Garradin**

# Gestion d'association simple, complète et efficace

- <u>Qu'est-ce que c'est ?</u>
- Essayer gratuitement
- <u>Aide</u>
- Développeurs & auto-hébergement
- <u>Connexion</u>

Rechercher dans l'aide  $\rightarrow$ 

### Déterminer le nombre d'adhérents et d'adhérentes

- <u>Accueil</u>
- <u>Aide</u>
- Gestion des membres
- Déterminer le nombre d'adhérents et d'adhérentes

Déterminer le nombre d'adhérents de l'association ayant payé une cotisation sur un exercice clôturé, voire, une période donnée dépend de plusieurs facteurs :

- la saisie de l'adhésion, il est préférable de le faire d'une seule façon, et, plutôt en passant par la fiche du membre que directement en comptabilité ;
- le nombre de tarifs ;
- les comptes favoris ajoutés ;
- éventuellement, les connaissances et les capacités en matière informatique des personnes.

Cette page essaie de recenser toutes les façons possibles de faire.

- 1. La plus simple : une division
- 2. Utiliser les activités
  - 1. Création d'une activité
  - 2. Ajouter un tarif
- 3. Une requête Sql
  - 1. Accéder au module Sql
  - 2. Un exemple de requête à faire

#### La plus simple : une division

Si vous n'avez qu'un seul tarif, prenez le montant du compte de recettes : 756 Cotisations et les sous-comptes éventuels et divisez-le par le montant de la cotisation, ce qui donne, forcément le nombre d'adhérents.

**Inconvénients** : cela n'est pas possible s'il y a des tarifs différents et on ne peut pas utiliser cette méthode pour exporter la liste des membres actifs.

#### Utiliser les activités

# Création d'une activité

On peut ainsi créer des activités ou une grille tarifaire, leur affecter un compte favori ce qui permet, notamment pour l'ajout de membre et, surtout les cotisations, de saisir tout d'un bloc tant les coordonnées de la personne, dans le cas d'une nouvelle adhésion, que les informations concernant la cotisation et l'écriture comptable. Une activité peut avoir des tarifs différents ce qui permet de voir rapidement combien il y a d'inscrits dans une activité et aussi de voir la ventilation par tarif.

Dans Activités et cotisations, aller sur Ajouter une activité :

- ajouter un libellé, obligatoire, dans l'exemple, elle s'appelle « Cotisation annuelle 365 jours », elle aurait pu s'appeler autrement ;
- saisir la description, c'est facultatif, mais ça peut être utile pour les personnes (surtout les bénévoles) qui peuvent être amenées à saisir ou manier les informations ;
- indiquer la période cliquer sur Enregistrer pour créer l'activité.

### Ajouter un tarif

La deuxième étape consiste à Ajouter un tarif:

- ajouter un libellé, obligatoire, dans l'exemple, « Demi-tarif annuel », il aurait pu s'appeler autrement ;
- saisir la description, c'est facultatif;
- indiquer le montant ;

### Cotisation annuelle — Tarifs

| Activités et cotisations Inscrire à une                  | activité | Gestion des rapp | els automatiques    |
|----------------------------------------------------------|----------|------------------|---------------------|
| Cotisation annuelle — 365 jours                          | Tarifs   | À jour et payés  | Inscription expirée |
| Modifier un tarif                                        |          |                  |                     |
| Libellé (obligatoire)                                    | _        |                  |                     |
| Demi-tarif annuel                                        |          |                  |                     |
| Description (facultatif)                                 |          |                  |                     |
| Réduction soumise à conditions                           | •2       | )                |                     |
| Montant de la cotisation                                 |          |                  |                     |
| O Gratuite ou prix libre                                 |          |                  |                     |
| <ul> <li>Montant fixe ou prix libre conseillé</li> </ul> |          | )                |                     |
| Montant <sup>(obligatoire)</sup><br>15,00 €              |          |                  |                     |
| O Montant variable                                       |          |                  |                     |
|                                                          |          |                  |                     |

- Créer un tarif
- cocher la case Enregistrer en comptabilité il faudra indiquer l'exercice concerné ① et choisir un compte ②, rajouté des sous-comptes de Recettes de cotisation pour pouvoir différencier les types de cotisations (ça n'est utile que selon la taille de l'association).

| Comptabilité<br>Serregistrer en comptabilité<br>Laissez cette case décochée si vo<br>Enregistrer en comptabilité | us n'util | lisez pas Garrad                                                                                                    | në se                                                   |                        |              |
|----------------------------------------------------------------------------------------------------|-----------|----------------------------------------------------------------------------------------------------|---------------------------------------------------------|------------------------|--------------|
| Chaque règlement d'un membre li                                                                                  | é à ce t  | arif sera enregistré dans la comptabilité, p                                                                                                    | erme                                                    |                        |              |
| Exercice (obligatore)                                                                                            | _         | and the second second se |                                                         | Recettes –             |              |
| Sélectionner un exercice                                                                                         |           |                                                                                                    |                                                         |                        |              |
| Compte à utiliser (oblgatore)                                                                                    | 701       | Ventes de produits finis                                                                                                    | Vente de produits fabriqués par l                       | association.           | Sélectionner |
| E Sélectionner                                                                                                   | X         | Prestations de services                                                                                                    | (                                                       | 2)                     | Sélectionner |
| Enregistrer >                                                                                                    | 707       | Ventes de marchandises                                                                                                    | Ventes de produits achelés                              | <b>S</b> row           | Sélectionner |
|                                                                                                    | 740       | Subventions reçues                                                                                                    |                                                         |                        | Sélectionner |
|                                                                                                    | 754       | Ressources liées à la générosité du<br>public                                                                                                    | Dons reçus                                              |                        | Sélectionner |
|                                                                                                    | 756       | Cotisations                                                                                                    | Cotisations des adherent e s                            |                        | Sélectionner |
|                                                                                                    | 7780      | Manifestations diverses                                                                                                    | Revenus provenant de manifesta<br>grenier, ventes, etc. | ations au profit de l' | Sélectionner |

Affecter un compte de recette à une activité

Chaque fois qu'on inscrira dans cette nouvelle activité, il faudra seulement indiquer dans quel compte imputer la cotisation dans un Compte de règlement. L'écriture comptable sera passée automatiquement.

On peut voir les activités globalement avec le nombre de personnes inscrites :

| Cotisation annuelle — Tarifs             |            |                             |                          |                                    |
|------------------------------------------|------------|-----------------------------|--------------------------|------------------------------------|
| Activités et cotisa                      | tions Ins  | scrire à une activité       | Gestion des rappels au   | itomatiques                        |
| Cotisation and                           | nuelle — 3 | 65 jours Tarifs             | À jour et payés Inso     | ription expirée En attente de règ  |
| Tarif                                    | Montant    | Membres à jour et a<br>payé | ayant Membres<br>expirés | Membres en attente de<br>règlement |
| <u>Tarif libre ou</u><br>g <u>ratuit</u> |            | 0                           | 0                        | 0                                  |
| Demi-tarif annuel                        | 15,00 €    | 0                           | 0                        | 0                                  |
| Plein tarif annuel                       | 30,00€     | 3                           | 0                        | 0                                  |

Nombre de membres inscrits sur une activité

ou la liste des membres et exporter cette dernière dans un tableau qu'on pourra par la suite traiter dans un logiciel tableur tel que Calc de LibreOffice, Excel ou OnlyOffice par exemple.

#### Cotisation annuelle — Liste des membres inscrits

| Activités et cotisations Inscrire à une activité Gestion des rappels automatiques                                           |                            |          |                 |                            |                    |
|----------------------------------------------------------------------------------------------------|----------------------------|----------|-----------------|----------------------------|--------------------|
| Cotisation ann                                                                                                    | uelle — 365 jours          | Tarifs   | À jour et payés | Inscription expirée En att | ente de règlement  |
| Nombre de membres trouvés         5 (N'apparaît ici que l'inscription la plus récente de chaque membre.)         Export CSV |                            |          |                 |                            |                    |
| Membre                                                                                                    | <ul> <li>Statut</li> </ul> | 🔺 Payé ? | 🔺 Date d'expira | ation 🔺 Tarif              | Date d'inscription |
| Bach                                                                                                    | Pas d'expiration           | Oui      |                 | Plein tarif annuel         | 10/02/2020         |
| Chopin Frédéric                                                                                                    | À jour                     | Oui      | 17/03/2021      | Plein tarif annuel         | 17/03/2020         |
| Ganassi Silvestro                                                                                                    | À jour                     | Oui      | 17/03/2021      | Plein tarif annuel         | 17/03/2020         |
| Albeniz                                                                                                    | À jour                     | Oui      | 17/07/2021      | Tarif libre ou gratuit     | 14/07/2020         |
| Couperin                                                                                                    | Pas d'expiration           | Oui      |                 | Tarif libre ou gratuit     | 03/11/2020         |

Liste des membres sur une activité

Inconvénient : il faudra recréer ces activités à chaque changement d'exercice.

#### Une requête Sql

### Accéder au module Sql

Aller dans Configuration et sur l'onglet Fonctions avancées.

Cliquer sur l'onglet SQL ① pour accéder à la page de saisie d'une requête, saisir la requête ②, appuyer sur le bouton Exécuter ③ pour lancer la requête.

| Fonctions avancées                                                                                                    |
|----------------------------------------------------------------------------------------------------|
| Général Catégories de membres Fiche des membres Site public Sauvegardes Extensions Fonctions avancées                                                                                                    |
| Fonctions avancées SQL                                                                                                    |
| Attention, les fonctions avances peuvent permettre de s                                                                                                    |
| SQL                                                                                                    |
| Général         Catégories de membres         Fiche des membres         Site public         Sauvegardes         Extensions         Fonctions avancées           Fonctions avancées         SQL         SQL< |
| Cette page vous permet de visua pées brutes de la base de données.                                                                                                    |
| Requête SQL                                                                                                    |
|                                                                                                    |
|                                                                                                    |
|                                                                                                    |
|                                                                                                    |
| Exécuter Q 3                                                                                                    |
| Saisir une requête Sql                                                                                                    |

La requête s'affiche en dessous.

5 résultats trouvés pour cette requête.

| Année | Nombre inscriptions | Activité                  | Tarif                  |
|-------|---------------------|---------------------------|------------------------|
| 2020  | 4                   | Cotisation annuelle       | Plein tarif annuel     |
| 2020  | 1                   | Cotisation annuelle       | Demi-tarif annuel      |
| 2020  | 2                   | Cotisation annuelle       | Tarif libre ou gratuit |
| 2020  | 2                   | Cours de composition      | Inscription annuelle   |
| 2020  | 1                   | Classe de maître été 2020 | Cursus entier          |

Résultat de la requête SQL

# Un exemple de requête à faire

On peut faire une requête Sql en se basant sur celle-ci en changeant la date (ici 2020-03-05) :

```
WHERE date_inscription>='2020-03-05'
ORDER BY nom
LIMIT 5000;
```

Cocher la case « Autoriser l'accès à toutes les tables de la base de données » sinon la requête ne fonctionnera pas.

**Inconvénient** : il faut savoir utiliser Sql et on ne peut pas exporter les résultats, mais on peut les sélectionner et les copier dans un tableur (Calc, Excel, Gnumeric, LibreOffice, etc.) et, évidemment, on peut enregistrer la recherche pour un usage ultérieur.

<u>Garradin : gestion d'association en ligne</u> — Utilise le logiciel libre <u>Garradin | Conditions d'utilisation | Mentions</u> <u>légales | Contact</u>